# Demand Prediction and Management Tool Step-by-step Training Guide

Energy Sector ELES (ELS) - Slovenia

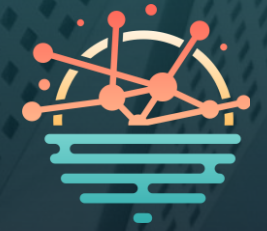

#### **Content Overview**

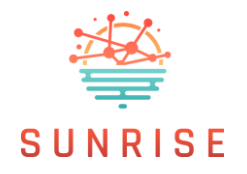

This step-by-step guide helps users navigate the Demand Prediction and Management Tool to analyse forecast data and manage uploads. It forms part of the training materials provided for the solution, alongside the <u>training</u> <u>video</u> for the ELES (Slovenia) pilot in the Energy Sector.

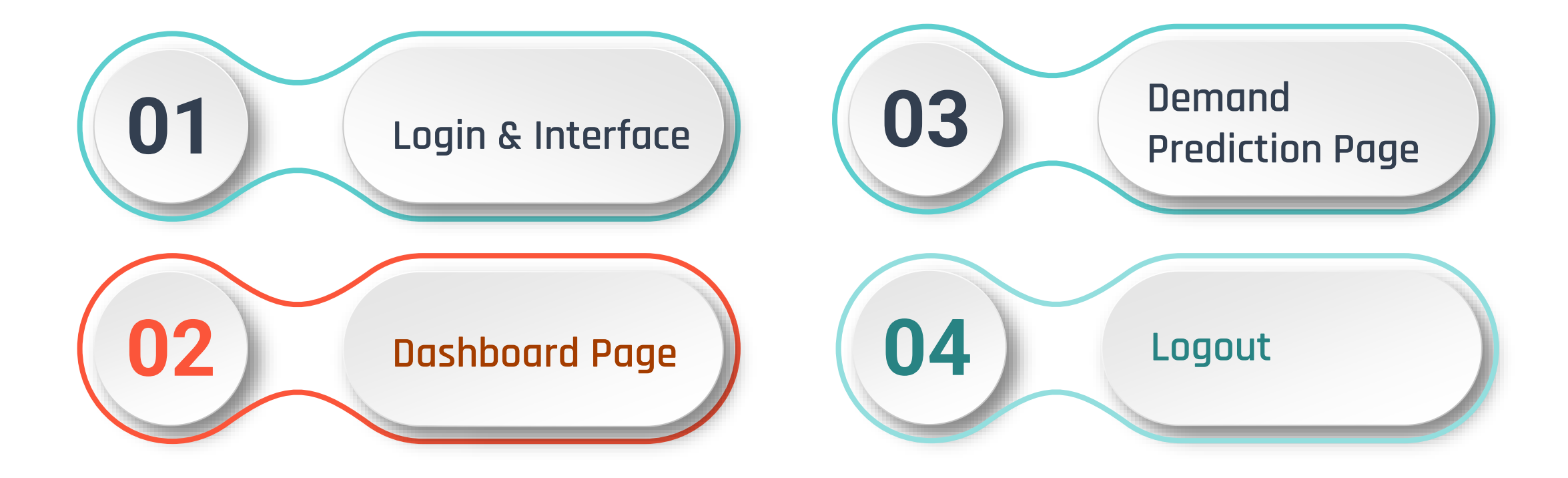

## Login & Interface

|                  | Cign in to your                 |
|------------------|---------------------------------|
| i account        | Username or email<br>eles_admin |
| Forgot Password? | Password   Remember me          |
|                  | sign In                         |
|                  | sign in                         |

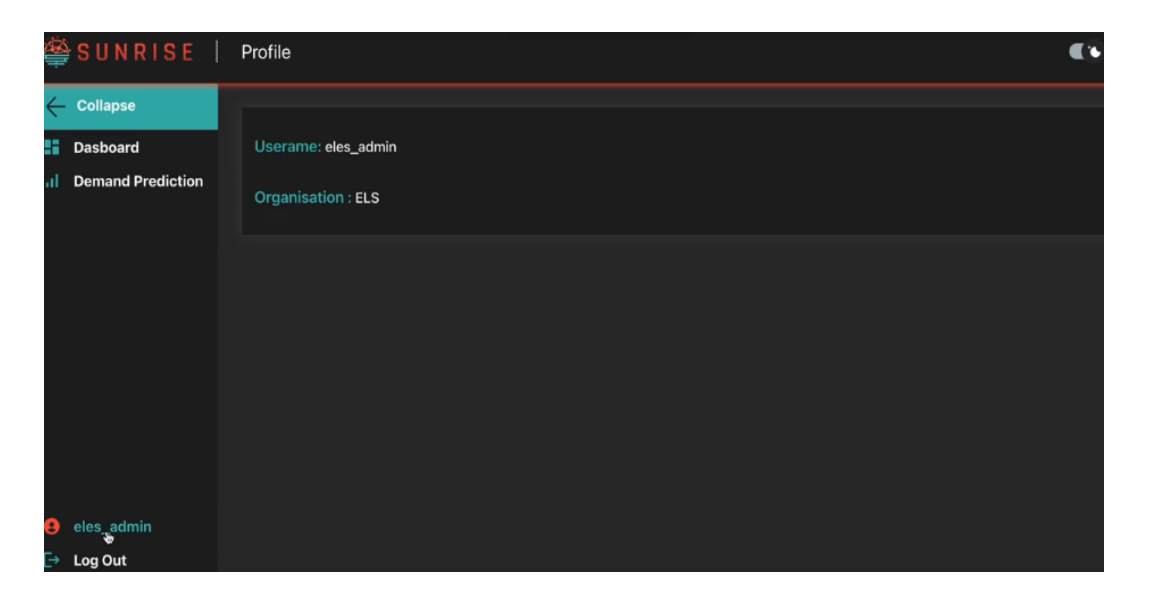

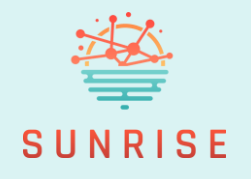

Begin by entering your credentials on the login screen.

 Select the "Remember Me" option if you wish to stay signed in on future visits.

 After logging in, the main dashboard loads, featuring a left-hand sidebar with navigation links and a toggle to switch between dark and light themes.

#### **Dashboard Page**

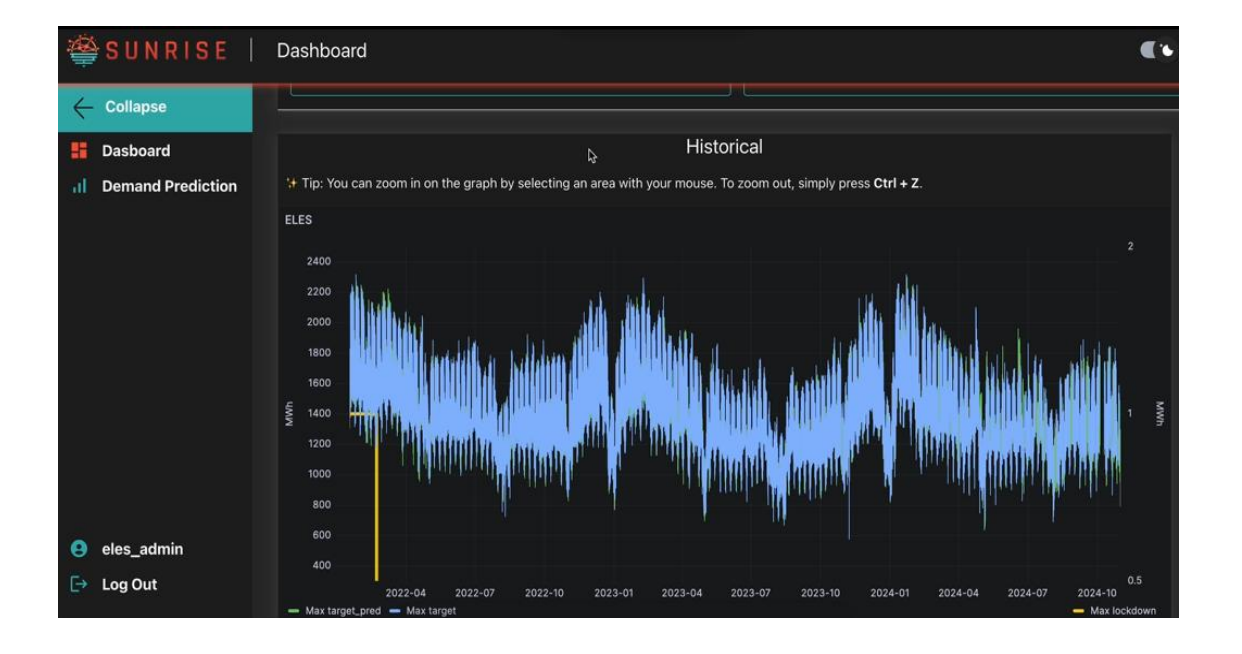

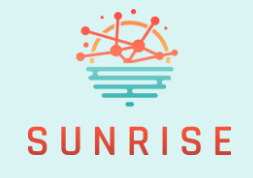

Use the dropdown menus to filter data by district.

+ Explore **interactive time series graphs** of uploaded electricity-related data.

You can zoom into specific time ranges and use
 Ctrl + Z to reset the view to its default zoom level.

### **Demand Prediction Page**

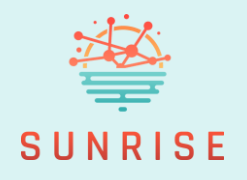

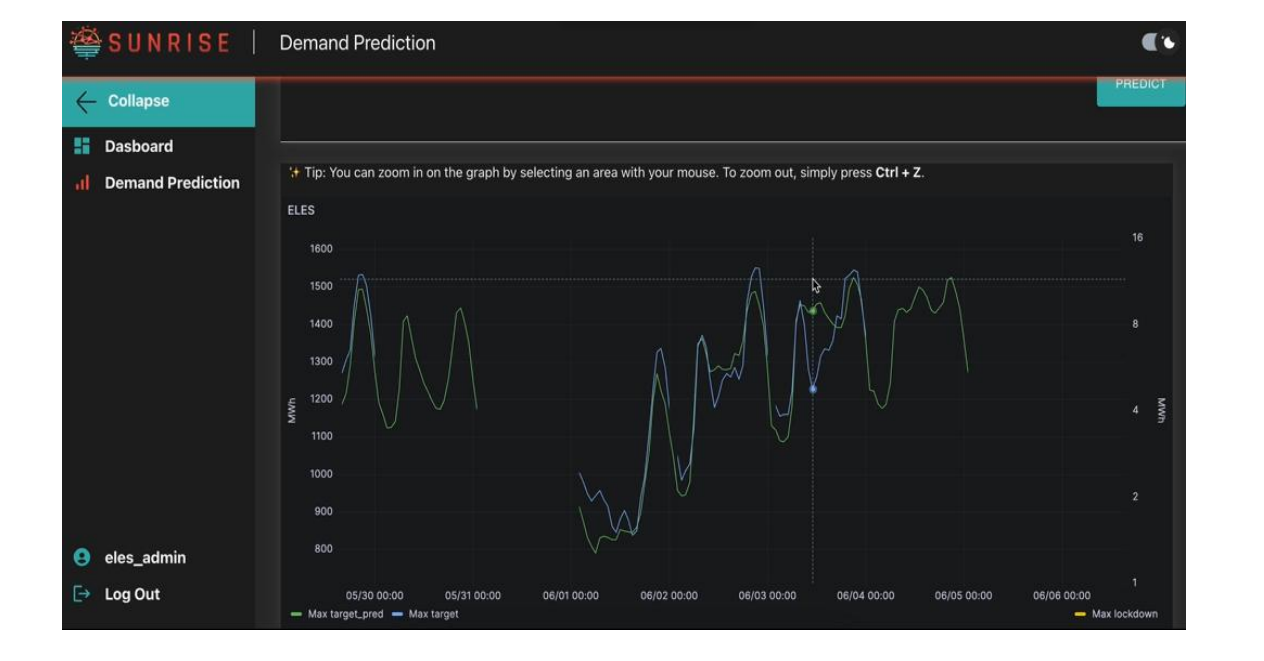

- + Go to the Demand Prediction page and select your **place and forecast time interval** to view upcoming demand projections.
- You can zoom in and use Ctrl + Z to reset the view to its default zoom level.

Logout

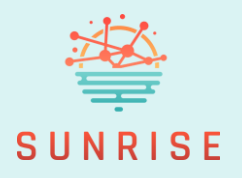

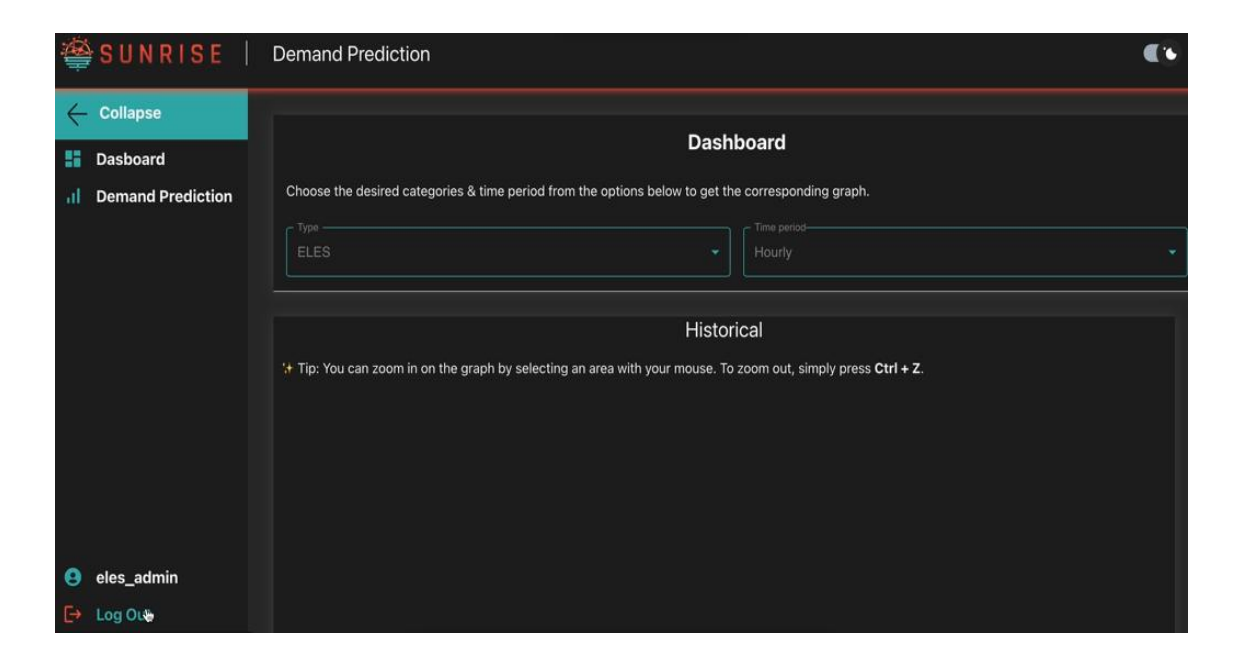

+ When finished, simply click to **log out** and end your session securely.

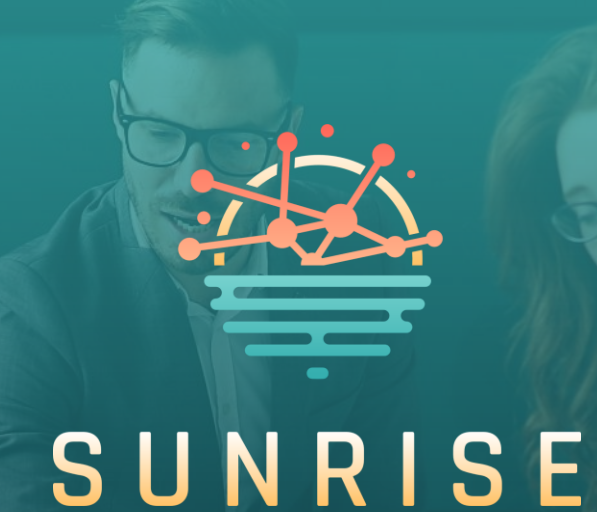

# Thank you for following the training.

For more information: <u>https://sunrise-europe.eu/</u>

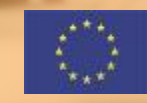

This project has received funding from the European Union's Horizon Europe research and innovation programme under Grant Agreement No. 101073821

The material presented and views expressed here are the responsibility of the author(s) only. The EU Commission takes no responsibility for any use made of the information set out.